"EPALE" Europos suaugusiųjų mokymosi eletroninės platformos naudojimo vadovas

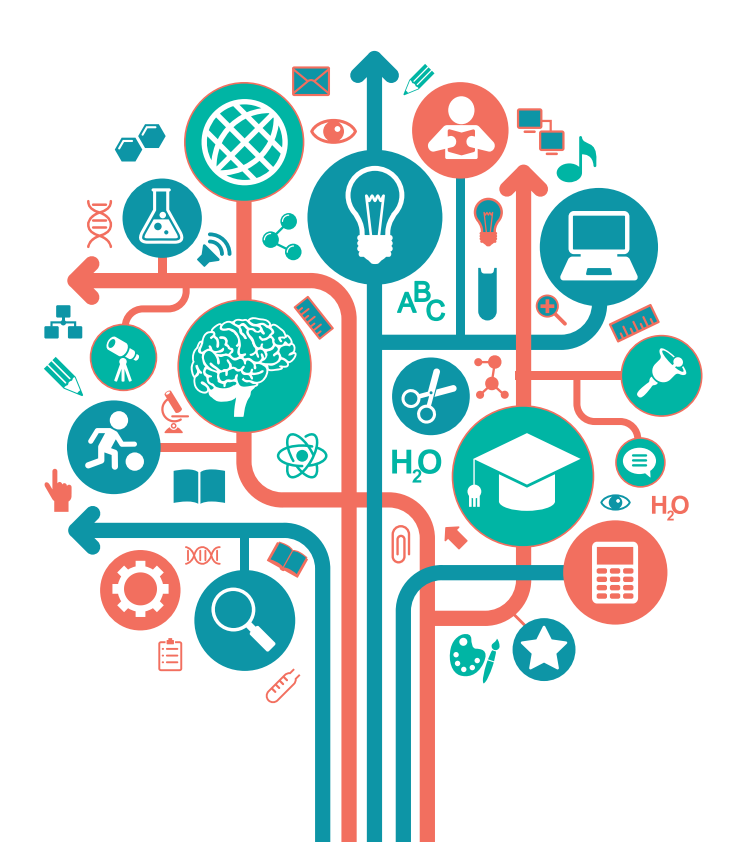

#### APIE "Epale"

**"Epale"** (angl. ePlatform for Adult Learning in Europe) – **Europos elektroninė suaugusiųjų mokymosi platforma.** Kartu tai daugiakalbė virtuali bendruomenė, kuriai prieinami įvairūs naudingi švietimo ištekliai, naujienos, informacija apie renginius, partnerių paieškos priemonės bei aukštos kokybės turinys, parengtas savo srities ekspertų ir išverstas į pagrindines Europos kalbas.

Prisijunkite prie suaugusiųjų švietėjų bendruomenės, gaukite naudingų žinių sau ir savo organizacijai, dalykitės savo laimėjimais, žiniomis ir patirtimi.

Mokykitės vieni iš kitų. Prisijungti prie bendruomenės paprasta – "Epale" platformos naudotojui pakanka kompiuterio ar išmaniojo telefono su interneto ryšiu.

#### Ką daryti toliau?

Apsilankykite "Epale" svetainėje adresu https://ec.europa.eu/epale/lt

Užsiregistruokite atlikdami 3 nesudėtingus žingsnius.

Naudokitės interaktyviomis platformos paslaugomis: skelbkite naujienas, informaciją apie renginius, dalyvaukite diskusijose, komentuokite, naudokitės partnerių projektams paieškos galimybėmis.

#### **REGISTRACIJA – PAPRASTA KAIP**

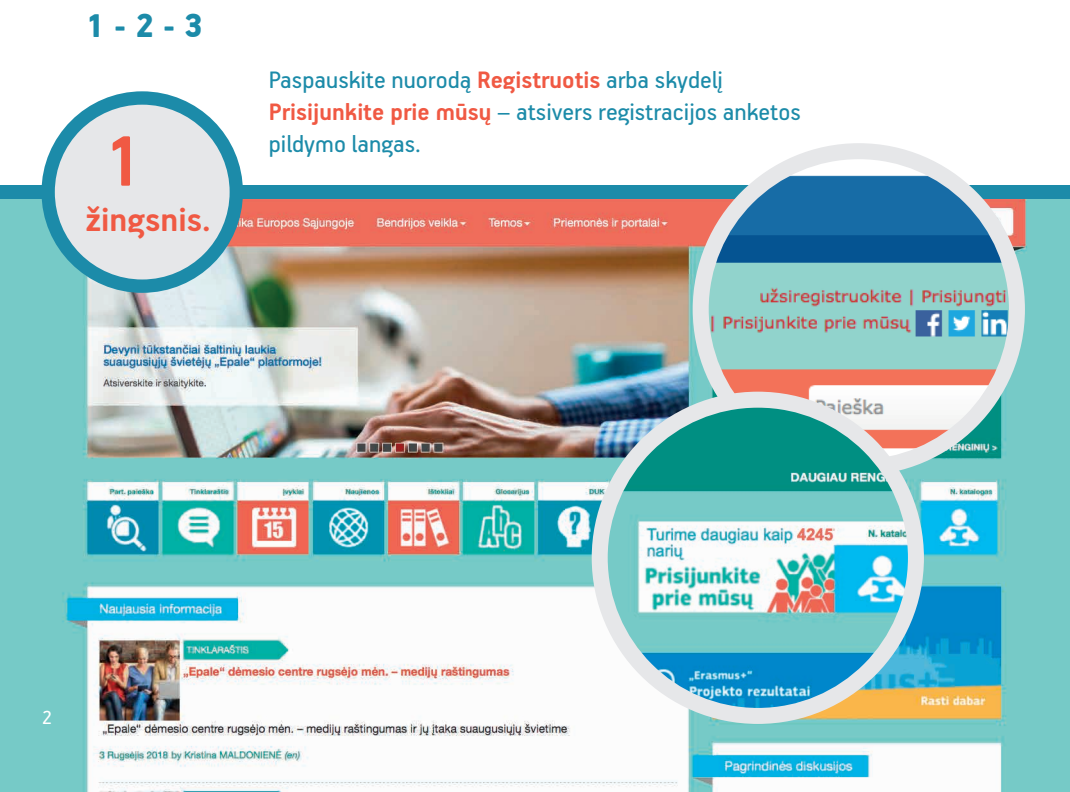

Atsivėrus registracijos anketos pildymo langui atidžiai užpildykite visus anketos laukelius. Baigę pildyti anketą, įrašykite CAPTCHA kodą, skirtą apsaugai nuo automatinės robotų registracijos. Paspauskite nuorodą Kurti naują paskyrą.

2

۵

| ZINGSNIS. Ka Euro                                                                                                    | ppos Sąjungoje Bendrijos veikla≁ Temos≁                                                                                                    |                                                                                                    | Paieška                                                                                                    |
|----------------------------------------------------------------------------------------------------|----------------------------------------------------------------------------------------------------|----------------------------------------------------------------------------------------------------|----------------------------------------------------------------------------------------------------|
|                                                                                                    |                                                                                                    |                                                                                                    |                                                                                                    |
| Kodėl EPALE?                                                                                                    | Kodėl verta registruotis?                                                                                                    | Registruoti                                                                                                    |                                                                                                    |
|                                                                                                    |                                                                                                    | Naudotojo vardas *                                                                                                    |                                                                                                    |
| Kodėl verta registruotis?                                                                                                    |                                                                                                    | Tarpai leidžiami; skyrybos ženklai neeidžiami, išskyrus<br>brūkšnius.                                                                         | taškus, brūkšnelius, kabutes ir pabraukim                                                                                                    |
| - • Sel                                                                                                    | kite naujausius suaugusiuju mokymosi politikos                                                                                                    | El. pašto adresas *                                                                                                    |                                                                                                    |
| pol<br>Dav<br>Svice<br>Par                                                                                                    | vyčius<br>ugiau sužinokite apie naujausias suaugusiųjų<br>etimo tendencijas<br>siekite visoje Europoje vykstančius renginius,                          | [veskite gallojantį el. pašto adresą. Vsi laiškai iš sisten<br>rodomas ir bus naudojamas tik tada jei norėsite gauti<br>pranešimus el. paštu. | ios bus siunčiami šiuo adresu. Jis niekam<br>naują slaptažodį arba kai kurias naujienas                                                                                                    |
| ser<br>• Akt                                                                                                    | ninarus ir veiklas<br>tyviai dalyvaukite debatuose visos Europos                                                                                       | Bendradarbiavimo kalbos *                                                                                                    |                                                                                                    |
| • Teil                                                                                                    | meniu<br>kite komentarus mūsų tinklaraštyje                                                                                                    | Pasirinkite kelias parinkis                                                                                                    | fati adaldadaat ada . Easla# aastala                                                                                                    |
| EPALE • Pas<br>Spe                                                                                                    | skelbkite apie savo renginį labiausiai<br>ecializuotai auditorijai                                                                                     | Pasimikite vieną arba daugiau kalbų Kunas nome nau                                                                                            | ton prisidedani pre "cpare" portato.                                                                                                    |
| • Pas                                                                                                    | siekite gausų išteklių centrą                                                                                                    | Vardas *                                                                                                    | Pavardé *                                                                                                    |
| Perskai                                                                                                    | itykitedažniausiai užduodamus klausimus (DUK).                                                                                                    |                                                                                                    |                                                                                                    |
| "Epale" bendruor                                                                                                    | nenę sudaro: 42457 narių (-iai)                                                                                                    | Šalis *                                                                                                    |                                                                                                    |
|                                                                                                    |                                                                                                    | - Pasir                                                                                                    |                                                                                                    |
|                                                                                                    |                                                                                                    | Jant išvengti automatinių užkla.                                                                                                    |                                                                                                    |
|                                                                                                    |                                                                                                    | Kurti naują paskyrą                                                                                                    |                                                                                                    |
| s<br>i                                                                                                    | Sėkmingai pateikę anketą, r<br>instrukcijos išsiųstos nurodi                                                                                           | natysite užrašą, reiškiantį<br>ytu el. pašto adresu. Antra                                                                                    | , kad tolesnės<br>me registracijos e                                                                                                    |
| 3                                                                                                    | reikės pasirinkti ir patvirtint                                                                                                    | i savo prisijungimo prie "E                                                                                                    | pale" portalo slap                                                                                                    |
| 3<br>žingsnis. utra e                                                                                                    | reikės pasirinkti ir patvirtint                                                                                                    | i savo prisijungimo prie "E                                                                                                    | pale" portalo slap<br>Paieška                                                                                                    |
| 3<br>žingsnis.                                                                                                    | reikės pasirinkti ir patvirtint<br>uropos Sąjungoje Bendrijos velkla- Ten                                                                              | i savo prisijungimo prie "E<br>nos- Priemonės ir portalai-<br>profilio sektjal                                                                | Paleška                                                                                                    |
| 3<br>žingsnis. uka e<br>vetat                                                                                                    | reikės pasirinkti ir patvirtint<br>uropos Sąjungoje Bendrijos veikla- Ten<br>630<br>Registracija                                                       | i savo prisijungimo prie "E<br>nos- Priemonės Ir portalai-<br>profilio sekšai Bilicim<br>X                                                    | Paieška renginiai                                                                                                    |
| Žingsnis.                                                                                                    | reikės pasirinkti ir patvirtint<br>uropos Sąjungoje Bendrijos veikla- Ten<br>630<br>Registracija<br>Tolesnės instrukcijos nusiųstos jūsų el.           | i savo prisijungimo prie "E<br>nos- Priemonės Ir portalal-<br>profilo sekėjai Ržietim<br>x<br>pašto adresu.                                   | Paieška<br>Paieška<br>renginiai                                                                                                    |
| 3<br>źingsnis.<br>uomen<br>łomow<br>łomow | reikės pasirinkti ir patvirtint<br>uropos Sąjungoje Bendrijos veikla- Ten<br>630<br>Registracija<br>Tolesnės instrukcijos nusiųstos jūsų el.<br>nos tr | i savo prisijungimo prie "E<br>nos- Priemonės ir portalal-<br>profilio sekėjai Riterine<br>yašto adresu.<br>Uždaryti                          | Paieška Paieška Paiešk |
| 3<br>2<br>2<br>2<br>2<br>2<br>2<br>2<br>2<br>2<br>2<br>2<br>2<br>2                                                                                                    | reikės pasirinkti ir patvirtint<br>uropos Sąjungoje Bendrijos veikla- Ten<br>630<br>Registracija<br>Tolesnės instrukcijos nusiųstos jūsų el.<br>nos tr | i savo prisijungimo prie "E<br>nos- Priemonės ir portalat-<br>protilo sekkai Rite im<br>x<br>pašto adresu.<br>Uždaryti                        | Paieška Paieška Paiešk |

## Norite paskelbti straipsnį? TAI LENGVA KAIP 2 x 2

Išplėskite savo praktikos ir įgyvendinamų projektų sklaidos ribas – pasidalykite savo patirtimi, atradimais ir žiniomis "Epale" platformoje. Tai, kas aktualu jūsų švietimo bendruomenės nariams, gali būti naudinga ir visai Europos suaugusiųjų švietėjų bendruomenei.

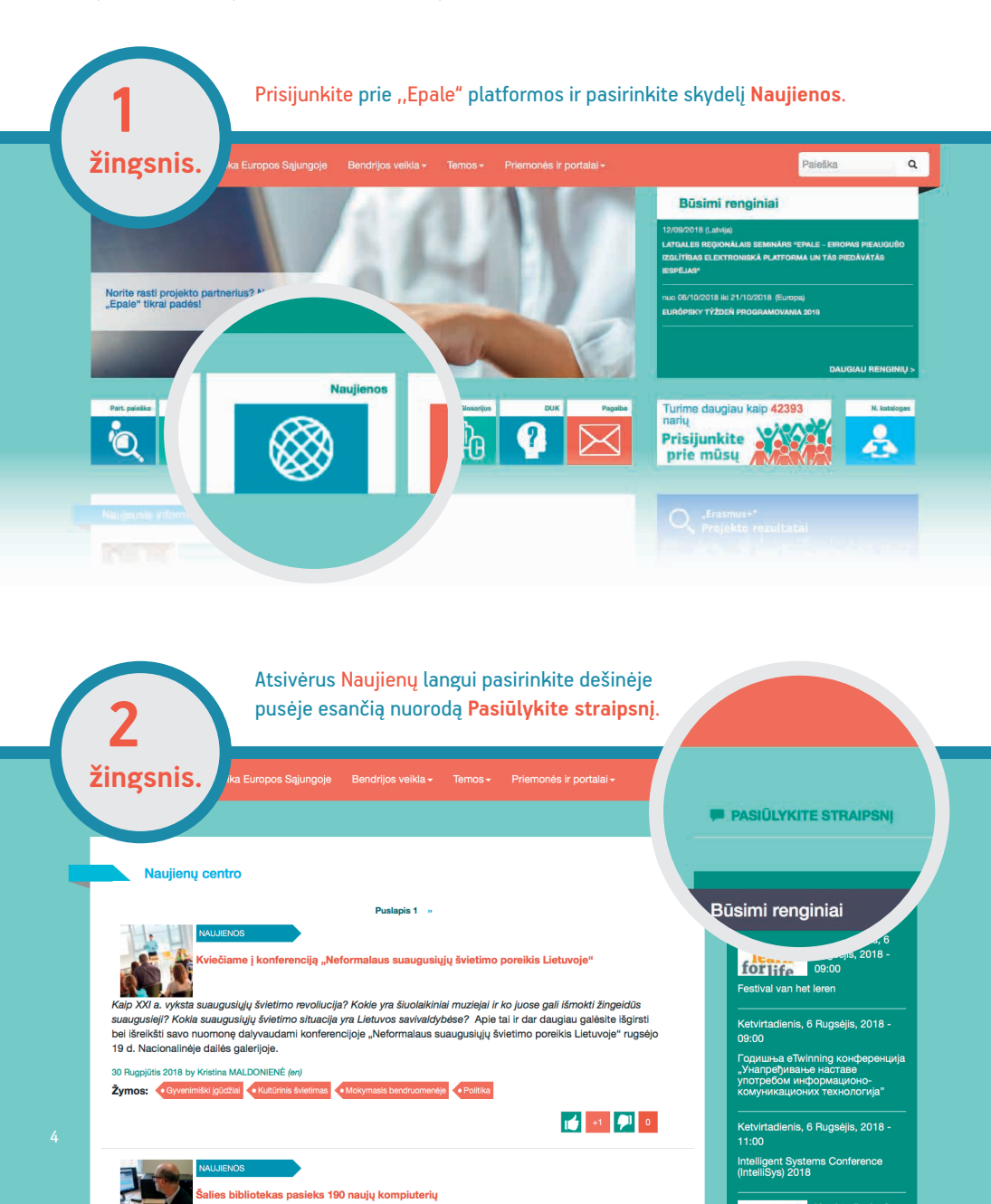

Atsivėrus straipsnio kūrimo langui, jį užpildykite: įrašykite straipsnio tekstą, nepamirškite nurodyti pavadinimo, pasirinkite tinkamas temas bei raktažodžius, kad skaitytojams būtų lengviau straipsnį rasti. Galite iliustruoti straipsnį įkeldami paveikslą.

Paieška

Q,

|   |   | <u> </u> |  |
|---|---|----------|--|
| - | _ |          |  |
|   |   |          |  |

žingsnis.

| Pavadinimas *                                                                                                    |            |           |  |   |
|----------------------------------------------------------------------------------------------------|------------|-----------|--|---|
| Calba                                                                                                    |            |           |  |   |
| lietuvių                                                                                                    |            |           |  | * |
| Pagrindinis tekstas (Redaguot                                                                                                    | i įžangą)  |           |  |   |
| B I ⊨ ⊨ ⊃ % x <sup>2</sup>                                                                                                    | x, 🝺 🖬 📷 g | o 📰 😐 🐦 📾 |  |   |
|                                                                                                    |            |           |  |   |
| femos<br>Pasirinkite kelias parinktis<br>Jaktažodžiei                                                                                                    |            |           |  | 4 |
| Temos<br>Pasirinkite kelias parinktis<br>Raktažodžiai<br>Pasirinkite kelias parinktis                                                                                                    |            |           |  | A |
| Temos<br>Pasirinkite kelias parinktis<br>Raktažodžiei<br>Pasirinkite kelias parinktis<br>Pasirinkite ki 3 raktažožius<br>Pavelikalas                                                                 |            |           |  | 4 |
| Temos<br>Pasirinkite kelias parinkits<br>Raktažodžiai<br>Pasirinkite kelias parinkits<br>Pasirinkite iki 3 raktažodžius<br>Paveiklas<br>Choose File no file selected                                 | ļkeiti     | n         |  | 4 |
| Temos<br>Pasirinkite kelias parinktis<br>Raktažodžiai<br>Pasirinkite kelias parinktis<br>asainkae tik 3 naktadožus<br>Pavelikslas<br>Choose File no file selected<br>alati kri toti maženi ne 3 Mil. | jkett      |           |  |   |

Parengtą straipsnį galima pateikti paspaudus nuorodą Įrašyti. Kol "Epale" komanda peržiūrės turinį, tol straipsnio juodraštį galite redaguoti naudodamiesi funkcija "Juodraščio redagavimas" (angl. Edit draft).

Svarbu! Aktualiausi straipsniai verčiami į kitas užsienio kalbas ir pristatomi Europos suaugusiųjų švietėjų profesionalų bendruomenei.

|                    | <b>Svarbu!</b> Paskelbti straipsnį galite tik<br>prisiregistravę ir prisijungę prie platformos.                                                                                    |                  |
|--------------------|----------------------------------------------------------------------------------------------------|------------------|
| žingsnis.          | Karuselės vėliavėlė       Skaidrės pavadinimas       Skaidrės aprašymas                                                                                                    | ašyti Peržiūrėti |
|                    | Skaidrės vaizdas                                                                                                    |                  |
| Irašyti Peržiūrėti | Choose File no file selected  kelt<br>Falial turi büti matseni nel 2 MB.<br>Leidžiami falių tipai: pog gif jog joeg.Jūsų įkeliamos nuotraukos dydis turi būti 1140 x 400 piloselių | 5                |

## Organizuojate renginį? PASKELBKITE **RENGINĮ** KALENDORIUJE

"Epale" siūlo galimybę internetiniame renginių kalendoriuje **skelbti informaciją** apie mokymus, konferencijas ir kitus suaugusiųjų švietėjams skirtus renginius, kuriuos gali būti įdomu aplankyti. 4 lengvi žingsniai ir renginių kalendoriuje puikuosis Jūsų informacija apie renginius, skirtus suaugusiųjų švietėjams.

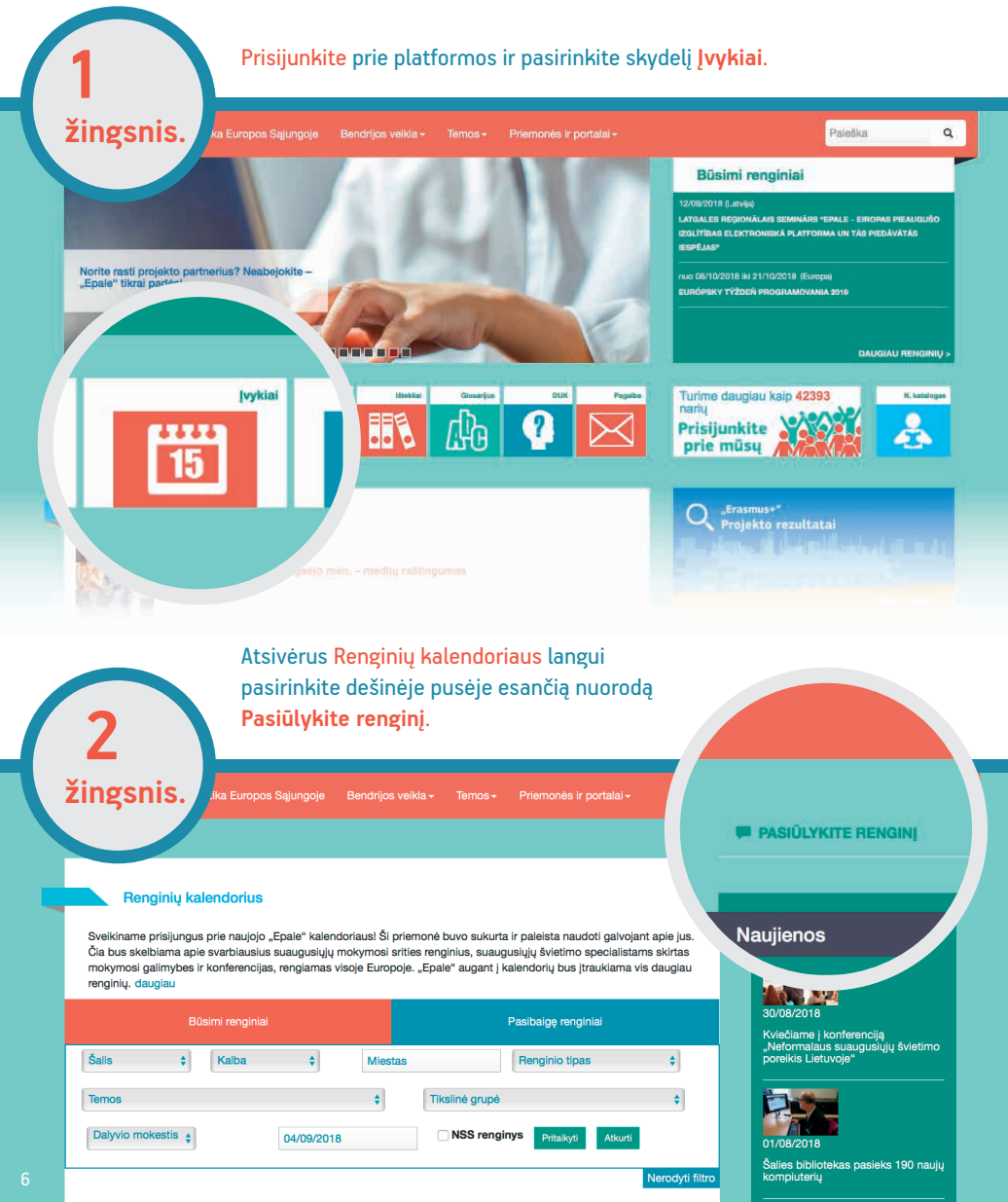

| 3      |      |
|--------|------|
| žingsr | nis. |

Atsivėrus renginio paskelbimo langui, užpildykite toliau esančią formą, pateikdami kuo detalesnę informaciją apie renginį.

|                                                                                                    |                                                                                                    |                                                          |                        | -                                                                                                    |
|----------------------------------------------------------------------------------------------------|----------------------------------------------------------------------------------------------------|----------------------------------------------------------|------------------------|----------------------------------------------------------------------------------------------------|
| Kurti "Epale                                                                                                    | " renginį                                                                                                    |                                                          |                        | Būsimi renginiai                                                                                                    |
| l Ižnildykite žemiau es:                                                                                                    | ančia forma, pateikdami in                                                                                                    | ormacija anje renojnji kuri porėtumėte itraukti          | i Epale" kalendoriu    | Ketvirtadienis, 6<br>Rugsėlis, 2018 -                                                                                                    |
| Siekiant, kad anie iūsu                                                                                                    | rengini būtu paskelbta gr                                                                                                    | itai svarbu užpildyti kuo daugiau laukeliu               | I polo Reiondonų.      | forlife 09:00                                                                                                    |
| lei reikia pagalbos pik                                                                                                    | lant forma, žr. Kalendoriai                                                                                                    | s iraču vadova (atsidan <i>i</i> s naujama skirtuka / la | nge) kuriame patelkta  | Festival van het leren                                                                                                    |
| daugiau informacijos a                                                                                                    | apie tai, ką įtraukti į kiekvie                                                                                                    | ną formos skyrių.                                        | inge), kuname pateikta |                                                                                                    |
| Pavadinimas *                                                                                                    |                                                                                                    |                                                          |                        | Ketvirtadienis, 6 Rugsejis, 2018 -<br>09:00                                                                                                    |
|                                                                                                    |                                                                                                    |                                                          |                        | Годишња eTwinning конференци                                                                                                    |
| NSS renginys                                                                                                    |                                                                                                    |                                                          |                        | "Унапређивање наставе<br>употребом информационо-                                                                                                    |
| <ul> <li>Dalyvio mokestis</li> <li>Renginys internete</li> </ul>                                                                                                    |                                                                                                    |                                                          |                        | комуникационих технологија"                                                                                                    |
| Data                                                                                                    |                                                                                                    |                                                          |                        | Ketvirtadienis, 6 Rugsėlis, 2018 -                                                                                                    |
|                                                                                                    |                                                                                                    |                                                          |                        | 11:00                                                                                                    |
|                                                                                                    |                                                                                                    |                                                          |                        |                                                                                                    |
| Rodyti galutinę dat                                                                                                    | 4                                                                                                    |                                                          |                        | Intelligent Systems Conference                                                                                                    |
| <ul> <li>Rodyti galutinę dat</li> <li>Data</li> </ul>                                                                                                    | ą<br>Laikas                                                                                                    |                                                          |                        | Intelligent Systems Conference<br>(IntelliSys) 2018                                                                                                    |
| <ul> <li>Rodyti galutinę dat.</li> <li>Data</li> <li>06/09/2018</li> </ul>                                                                                                    | 4<br>Laikas<br>09:00                                                                                                    |                                                          |                        | Intelligent Systems Conference<br>(IntelliSys) 2018                                                                                                    |
| <ul> <li>Rodyti galutinę dat</li> <li>Data</li> <li>06/09/2018</li> <li>Pvz., 08/09/2018</li> </ul>                                                                                                    | 4<br>Laikas<br>09:00<br>Pvz., 09:00                                                                                                    |                                                          |                        | Intelligent Systems Conference<br>(IntelliSys) 2018<br>Ketvirtadienis, 6<br>Rugsėjis, 2018 -                                                                    |
| Rodyti galutinę dat     Data     06/09/2018     Pvz., 06/09/2018  Iki:                                                                                                    | Laikas           09:00           Pvz., 09:00                                                                                                    |                                                          |                        | Intelligent Systems Conference<br>(IntelliSys) 2018<br>IntelliSys) 2018<br>Intelligent Systems Conference<br>Rugséijs, 2018 -<br>11:00                          |
| Rodyti galutinę dat     Data     06/09/2018     Pvz., 06/09/2018  Iki:     Data                                                                                                    | 4<br>Laikas<br>09:00<br>Pvz., 09:00                                                                                                    |                                                          |                        | Intelligent Systems Conference<br>(IntellSys) 2018<br>Ketvirtadienis, 6<br>Rugsėjis, 2018 -<br>11:00<br>CVER Conference 2018                                    |
| Rodyti galutinę dat:     Data     06/09/2018     Pvz., 08/09/2018     Iki:     Data     06/09/2018                                                                                                    | 4<br>Laikas<br>09:00<br>Pvz., 09:00<br>Laikas<br>09:00                                                                                                    |                                                          |                        | Intelligent Systems Conference<br>(IntellSys) 2018<br>IntellSys) Ketvirtadienis, 6<br>Rugsėjis, 2018 -<br>11:00<br>CVER Conference 2018                         |
| Rodyti galutinę dat           Data           06/09/2018           Pvz., 08/09/2018           Iki:           Data           06/09/2018           Pvz., 08/09/2018                                                                                             | 4<br>Laikas<br>09:00<br>Pvz., 09:00<br><b>Laikas</b><br>09:00<br>Pvz., 09:00                                                                                                    |                                                          |                        | Intelligent Systems Conference<br>(IntellSys) 2018<br>Magazina<br>CVER Conference 2018<br>Surdi, visus rengin                                                   |
| Rodyti galutinę dat:         Data         06/09/2018         Pvz., 08/09/2018         Iki:         Data         06/09/2018         Pvz., 08/09/2018         Pvz., 08/09/2018         Šalis                                                                   | Laikas           09:00           Prz., 09:00           Laikas           09:00           Prz., 09:00                                                                                                    |                                                          |                        | Intelligent Systems Conference<br>(IntellSys) 2018<br>Ketvirtadienis, 6<br>Rupseijs, 2018 -<br>100<br>CVER Conference 2018                                      |
| Rodyti galutinę dat           Data           06/09/2018           Pvz., 08/09/2018           Iki:           Data           06/09/2018           Pvz., 08/09/2018           Salis           - Néra -                                                          | a<br>Laikas<br>09:00<br>Pvz.,08:00<br>Laikas<br>09:00<br>Pvz.,08:00                                                                                                    |                                                          | *                      | Intelligent Systems Conference<br>(IntellSys) 2018<br>Ketvirtadienis, 6<br>Rugseljs, 2018 -<br>100<br>CVER Conference 2018                                      |
| Podyti galutinę dat           Data           06/09/2018           Pvz., 06/09/2018           Iki:           Data           06/09/2018           Pvz., 08/09/2018           Salis           - Néra -           Miestas                                        | Q           Laikas           09:00           Pvz., 08:00           Laikas           09:00           Pvz., 08:00                                                                                        |                                                          | *                      | Intelligent Systems Conference<br>(IntellSye) 2018<br>Ketvirtadienis, 6<br>Rugsėjis, 2018 -<br>1<br>CVER Conference 2018<br>20rdt visus rengin<br>Naujienos     |
| PRodyti galutinę dat           Data           06/09/2018           Pvz. 06/09/2018           Iki:           Data           06/09/2018           Pvz. 06/09/2018           Šalis           - Néra -           Miestas                                         | Q         Laikas           09:00         Pvz., 08:00           Laikas         09:00           Pvz., 08:00         Pvz., 08:00                                                                          |                                                          | 7                      | Intelligent Systems Conference<br>(IntellSys) 2018<br>Mugseis, 2018<br>11:00<br>CVER Conference 2018<br>20/refl.vsus rengin                                     |
| PRodyti galutinę dat           Data           06/09/2018           Prz., 06/09/2018           Iki:           Data           06/09/2018           Prz., 06/09/2018           Šalis           - Néra -           Miestas           Galimar miesto pavadinima p | Laikas           09:00           Pvz., 08:00           Laikas           09:00           Pvz., 08:00           Pvz., 08:00           atekti keitomis kabomis, pavyzid           macija (Redaguoti jäng) | ul, Prague (Praha)                                       | 7                      | Intelligent Systems Conference<br>(IntellSys) 2018<br>Ketvirtadienis, 6<br>Rugseis, 2018 -<br>11:00<br>CVER Conference 2018<br>& 2urdt vsus rengin<br>Naujienos |

Parengtą skelbimą apie renginį pateikite paspaudę nuorodą Įrašyti. Kol "Epale" turinio komanda peržiūrės renginio informaciją, tol renginio juodraštį galite redaguoti naudodamiesi funkcija "Juodraščio redagavimas" (angl. *Edit draft*).

| ingsnis. ka Europos Sąjungoje Bendrijos veikla- Temos- Priemonės ir portalai- | Pasirinkite kelias parinktis |
|-------------------------------------------------------------------------------|------------------------------|
| urba) mokymosi pasiekimų pripažinimas / patvirtinimas                         | Įrašyti Peržiūrėti           |
| Temos                                                                         |                              |
| Pasirinkite kelias parinktis                                                  |                              |
| Raktažodžiai                                                                  |                              |
| Pasirinkite kellas parinktis                                                  |                              |
| Pasirinkite tik 3 raktažodžius                                                |                              |
| Irašyti Peržiūrėti                                                            |                              |

Pasirinkite kelias parm. Raktažodžiai

#### KAIP LENGVAI SURASTI STRAIPSNIUS. **RENGINIUS, IŠTEKLIUS AR METODIKAS?**

"Epale" turi suaugusiųjų mokymosi srities išteklių centrą – informacijos saugyklą, apimančią mokslinių tyrimų rezultatus, statistikos duomenis, straipsnius, leidinius ir kitus dokumentus.

Ieškote ištekliaus? Pagrindinio meniu dešinėje – langelis Paieška. J paieškos langelį įveskite žodį ar žodžius, kurie padės rasti tai, ko ieškote (tai gali būti tema, autoriaus prie mūsų 📑 😏 in pavardė, visas pavadinimas ar jo dalis ir pan.). Q Paieška FURÓPSKY TÝŽOF DAUGIAU RENGINIŲ Turime daugiau kaip 42393 nariu N. Kol Prisijunkite prie mūsų

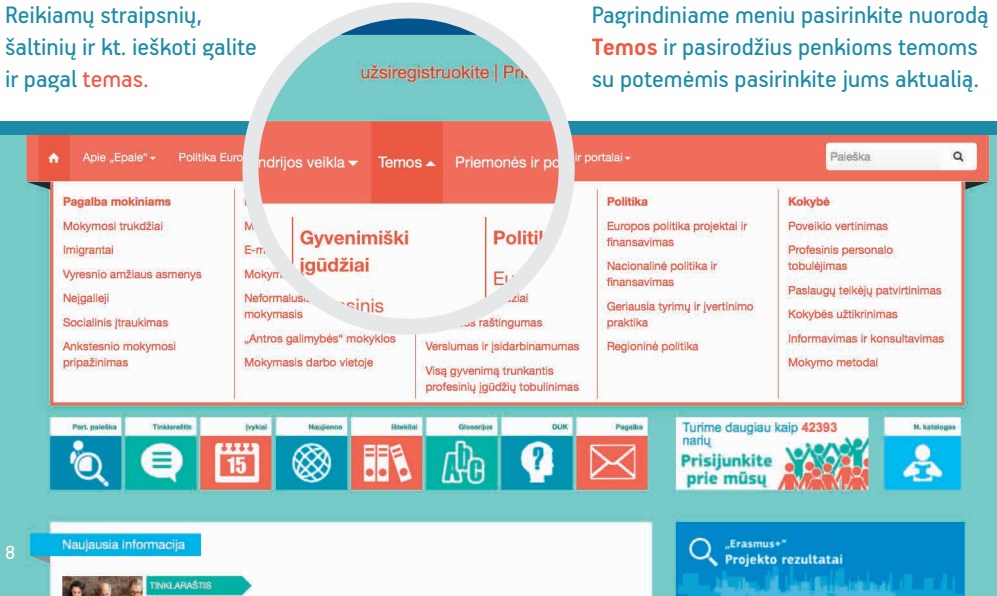

dėmesio centre rugsėjo mėn. - medijų raštingumas

## PERSKAITĘ NAUJIENĄ PASIDALYKITE ĮŽVALGOMIS. VIENAS **Spustelėjimas** ir komentaras įrašytas

**Užsiregistravęs "Epale" narys – visateisis "Epale" narys.** Tai reiškia, kad galite ne tik ieškoti ar dalytis naujienomis, straipsniais, ištekliais, bet ir **komentuoti** kitų "Epale" bendruomenės narių įrašus. Kaip?

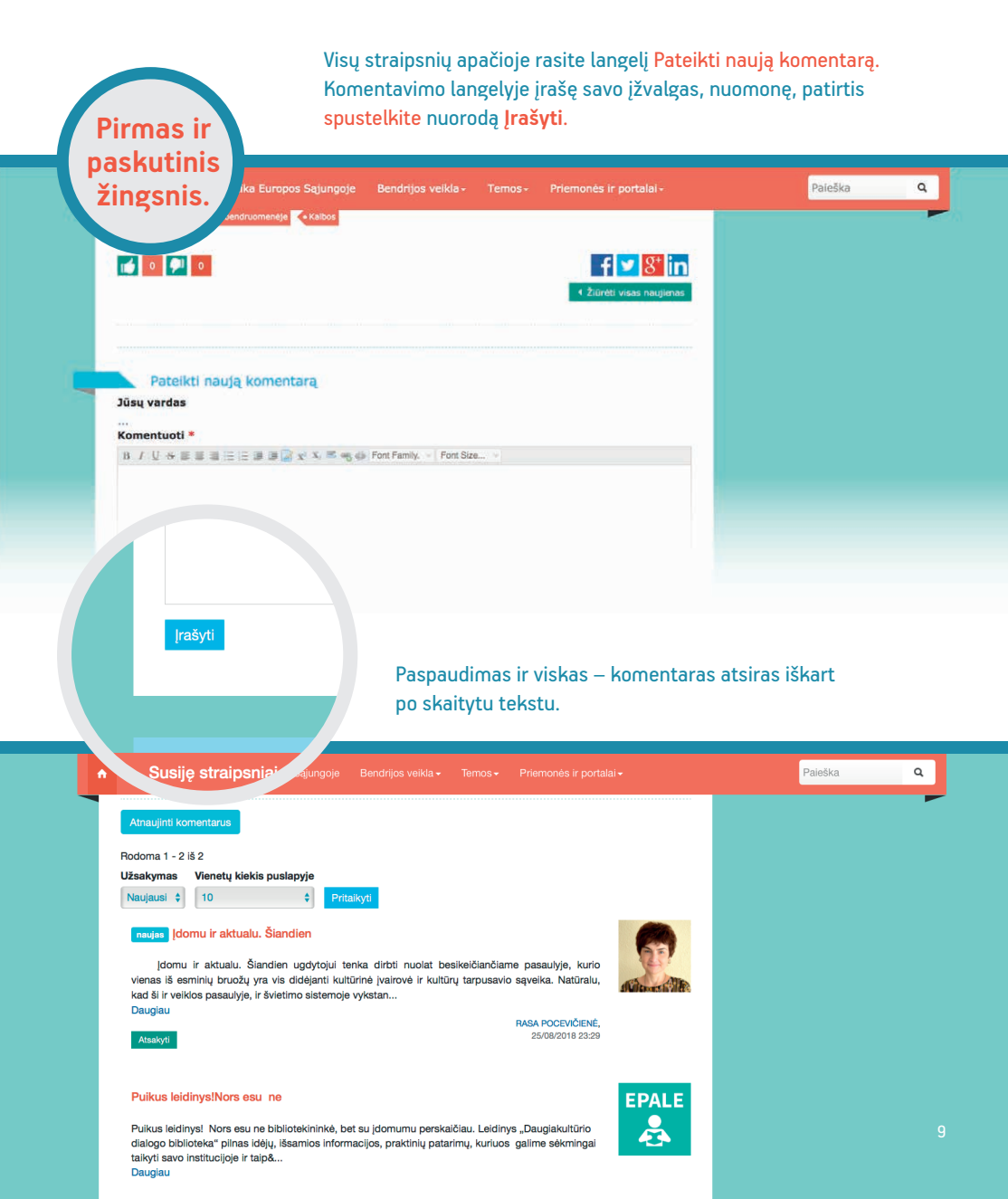

## IEŠKOTE IR NORITE BŪTI SURASTAS PARTNERIŲ? PROJEKTINĖ VEIKLA, JŪS IR PARTNERIAI

"Epale" siūlo partnerių paieškos priemonę – ji leidžia rasti partnerių (asmenų ir organizacijų), su kuriais galėsite bendrauti, keistis gerąja patirtimi ar rengti bendrus projektus.

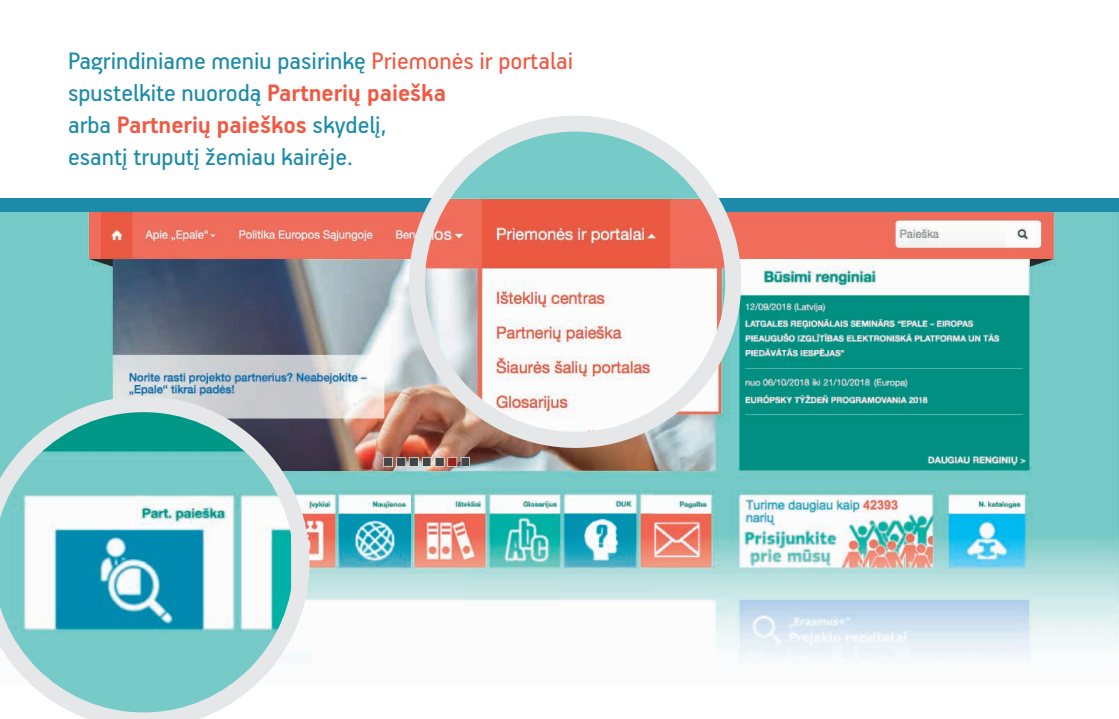

Pirmiausia prisijunkite prie veiklos pridėdami savo organizaciją – paspauskite skydelį **Pridėkite savo organizaciją**.

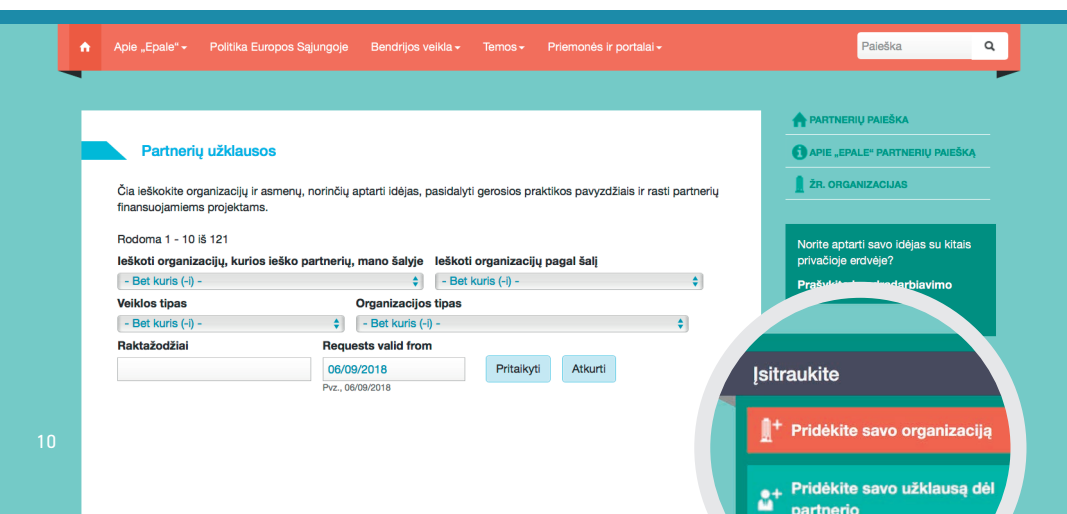

#### Atidžiai užpildykite anketos laukelius.

| Kurti Organizacija     Organizacijos pavadinimas *     Paritacijos pavadinimas *     Paritacijos pavadinimas *        Paritacijos pavadinimas * </th <th></th>                                                                                                    |                                                                                                    |
|----------------------------------------------------------------------------------------------------|----------------------------------------------------------------------------------------------------|
| Kurii Organizacija     Oparizacijos pavalinima *     Parizacijos pavalinima *     Parizacijos rodorizacijos pavalinima *     Parizacijos rodorizacijos rodorizacijo                                                                                                    |                                                                                                    |
| Organizacijos pavadnimas *     Pravjekte vie savo cogenizacijos povadnima, *     Pravjekte vie savo cogenizacijos povadnima, *     Pravjekte vie savo cogenizacijos povadnima (************************************                                                                                                    |                                                                                                    |
| Pravljet vite savo organizacijo pavadnimu.   Sila *   Pazirinkite relikding -   Bitalodi Tamigano spratacijos postalja, ale nutrite logotoja organizacijo.   Organizacijos oroganizacijos organizacijos postalja, ale nutrite logotoja, ja nutrite logotoja organizacijos organizacijos org                                                                                                    |                                                                                                    |
| Prevalitive tays and organizacijos populacijina,<br>Salis * Padirikki relikding -<br>takadačimajema spale padrički teli, korioje piškonaj jbu organizacija.<br>Organizacijos dogotipas<br>Tocose File no file selected kell,<br>prevalitive teli selected kell, storije piškonaj jbu organizacija.<br>Organizacijos veljecijos dogotipas<br>Tocose File no file selected kell,<br>prevalitive teli selected kell, storije piškonaj jbu organizacija.<br>Torganizacijos veljecijos dogotipas<br>Tocose File no file selected kell,<br>prevalitive teli selected kell, storije piškonaj jbu organizacija.<br>Torganizacijos veljecijos dogotipas<br>Tormalizacijos veliklos sertis / interesal *<br>Pasirikki te klasa parinkilo<br>Pasirikki te klasa parinkilo Pasirikki te klasa<br>Pasiriki te klasa parinkilo                                                                                                    |                                                                                                    |
| Sails *       -         - Pasirinkite relikting -       -         Moderitationsgivens sayafe parinkite fail, kurdep inklowal jour organizacije.       -         Organizacijo logolipas       -         Organizacijo soprifasa iku objektional jour organizacije.       -         Organizacijo soprifasa iku objektional jour organizacije.       -         Organizacijo soprifasa (Nedoguoti jžanga)       -         Image: Sail parinki sako organizacija, soprifasa (Nedoguoti jžanga)       -         Image: Sail parinki sako organizacija, soprifasa (Nedoguoti jžanga)       -         Image: Sail parinki sako organizacija, soprifasa (Nedoguoti jžanga)       -         Image: Sail parinki sako organizacija, soprifasa (Nedoguoti jžanga)       -         Image: Sail parinki sako organizacija, soprifasa (Nedoguoti jžanga)       -         Image: Sail parinki sako organizacija, soprifasa (Nedoguoti jžanga)       -         Image: Sail parinki sako organizacija, soprifasa (Nedoguoti jžanga)       -         Image: Sail parinki sako organizacija, soprifasa (Nedoguoti jžanga)       -         Image: Sail parinki sako organizacija, soprifasa (Nedoguoti jžanga)       -         Image: Sail parinki sail parinki sail parinki sail parinki sail parinki sail parinki sail parinki sail parinki sail parinki sail parinki sail parinki sail parinki sail parinki sail parinki sail parinki sail parinki sail parinki sail parinki sail parinki sail parinki sail parinki sail parinki s                                                                                                    |                                                                                                    |
| Traditional indication   Productional involution   Subscillational involution   Subscillational involution   Choose File   Choose File   Subscillational involution   Subscillational involution   Subs                                                                                                    |                                                                                                    |
| Organizacijos logotijasis                                                                                                    | ganizacija.                                                                                                    |
| Choose File in on file selected Justi   Wether and organizacion logicity, and network logicity, pathole takwel takket, takket takket, takket takket, takket takket, takket takket, takket takket, takket takket, takket takket, takket takket, takket takket, takket takket, takket takket, takket takket, takket takket, takket takket, takket, takket, takket, takk                                                                                                    |                                                                                                    |
| Jakin ko organizacijos logolita, Jain neturite logolita, Jain Neturite Jaines (Jaideel Ludel),<br>Tala lun ko dimaterio ne z MB.<br>Ludžimi mlaj tosi: uno gin jajo pros<br>Torganizacijos santašas (Redeguoti Jižanga)<br>Tumpai aprašykite savo organizacija, apibludinikite, kokko tipo veikla ji užalima, j ką veikla yra orientuota ir su kokiomis tikslinėmis grupėmis dirbama.<br>Organizacijos veiklos sritis / Interesal *<br>Pasirinkite keilas parinktis<br>Pasirinkite keilas parinktis<br>Pasirinkite parinktis<br>Pasirinkite keilas parinktis<br>Pasirinkite keilas par                                                                                                    | Iti                                                                                                    |
| Ludzim ilau tjusi: pog dif jog jog.<br>Organizacijos aprašas (Redaguoti jEanga)<br>Image: Image: Imag                                                                                                    | riaukeiį tušcią.                                                                                                    |
| B       I       I                                                                                                    |                                                                                                    |
| Trumpal aprašykite savo organizacija, apibūdinkite, kokio tipo veikla ji užalima, į ką veikla yra orientuota ir su kokiomis tikslinėmis grupėmis dirbama.<br>Organizacijos veiklos sritis / Interesai *<br>Pasirinkite kelias parinkitis<br>Pasirinkite kelias parinkitis<br>Pasirinkite kelias parinkitis<br>Pasirinkite kelias parinkitis<br>Pasirinkite kelias parinkitis<br>Pasirinkite kelias parinkitis<br>URL<br>Pavadinimas negal boli ligemis kaip 128 amboliai.                                                                                                    |                                                                                                    |
| Trumpal aprašykite savo organizacija, apibūdinkite, kokio tipo veikla ji užalima, į ką veikla yra orientuota ir su kokiomis tikslinėmis grupėmis dirbama.<br>Organizacijos veiklos artis / interesai *<br>Pastrinkite kelias parinktis<br>Pastrinkite kelias parinktis<br>Pastrinkite kelios sritys / interesai<br>relykite kelios sritys / interesai<br>Pastrinkite kelios sritys / interesai<br>Pastrinkite kelios sritys / interesai<br>Pastrinkite kelios sritys / interesai<br>Vite veiklos sritys / interesai<br>Vite kelios sritys / interesai<br>Vite setikos sritys / interesai<br>Vite kelios sritys / interesai<br>Vite kelios sritys / interesai<br>Vite kelios sritys / interesai<br>Vite kelios sritys / interesai<br>Vite kelios sritys / interesai<br>Vite kelios sritys / interesai<br>Vite kelios sritys / interesai                                                                                                    | 11 🔟 🕘 🔨 🖾                                                                                                    |
| Trumpal aprašykite savo organizacija, apibūdinkite, kokio tipo veikla ji užslima, į ką veikla yra orientuota ir su kokiomis tikslinėmis grupėmis dirbama.<br>Organizacijos veiklos sritis / interesai *<br>Pasirinkito keilas parinktis<br>Pasirinkito keilas parinktis<br>Pasirinkitos parinktis<br>Pasirinkitos parink                                                                                     |                                                                                                    |
| Trumpal aprašykite savo organizacija, apibūdinkite, kokio tipo veikla ji užsilma, į ką veikla yra orientuota ir su kokiomis tikslinėmis grupėmis dirbama.<br>Organizacijos veiklos sritis / Interesai *<br>Pasirinkite kelias parinktis<br>Pasirinkite kelias parinktis<br>Pasirinkite kelias parinktis<br>Pasirinkite kelias parinktis<br>Pasirinkite kelias parinktis<br>Pasirinkite kelias parinktis<br>Pasirinkite kelias parinktis<br>Pasirinkite kelias parinktis<br>Pasirinkite kelias parinktis<br>URL<br>Pasirinkite kelias parinktis jūsų organizacija (ši ilskiedžiamojo sąrašo).<br>Organizacijos svetainė<br>Pasirinkite kelias parinktis jūsų organizacija (ši ilskiedžiamojo sąrašo).<br>Organizacijos svetainė<br>Pasirinkite kelias parinktis jūsų organizacija (ši ilskiedžiamojo sąrašo).                                                                                                    |                                                                                                    |
| Trumpai aprašykite savo organizacija, apibūdinkite, kokio tipo veikla ji užsiima, į ką veikla yra orientuota ir su kokiomis tikslinėmis grupėmis dirbama.<br>Organizacijos veiklos aritis / Interesai *<br>Pasirinkite kelias parinktis<br>Pasirinkite kelias parinktis<br>Pasirinkite kelios sirtys / Interesai<br>Pasirinkite kelios sirtys / Interesai<br>Pasir                                                                                                    |                                                                                                    |
| Trumpal aprašykite savo organizacija, apibūdinkite, kokio tipo veikla ji užsilma, į ką veikla yra orientuota ir su kokiomis tikslinėmis grupėmis dirbama.<br>Organizacijos veiklos aritis / Interesai *<br>Pasirinkite kelias parinktis<br>Pasirinkite kelias parinktis<br>Pasirinkite kolios aritys / Interesai<br>Pasirinkite kolios aritys / Interesai<br>Pasirinkite kelias parinktis<br>Pasirinkite kelias parinktis<br>Pasirinkite kelias parinktis<br>Pasirinkite kelias parinktis<br>URL<br>Pasirinkite pasidomą veiką, kuria užsima jūsų organizacija (ši ilskiedžiamojo sąrašo).<br>Organizacijos svetainė<br>Pasirinkite pasirinkis pasitiema interesai<br>Balto pasirinkinas negai bdži ligeninis kaip 128 aimboliai.                                                                                                    |                                                                                                    |
| Trumpal aprašykite savo organizacija, apibūdinkite, kokio tipo veikla ji užslima, į ką veikla yra orientuota įr su kokiomis tikslinėmis grupėmis dirbama.<br>Organizacijos veiklos artits / Interesai *<br>Pasirinkite kellas parinktis<br>Pasirinkite kellas parinktis<br>Pasirinkite kellas pasirinkite kellas pasirinktis<br>Pasirinkite kellas pasirinktis<br>Pasirinkite kellas pasirinktis<br>Pasirinkite kellas pasirinktis<br>Pasirinkite kellas pasirinktis<br>Pasirinkite kellas pasirinktis<br>Pasirinktis<br>Pasirinkti |                                                                                                    |
| Trumpai aprašykite savo organizacija, apibūdinkite, kokio tipo veikla ji užsiima, į ką veikla yra orientuota ir su kokiomis tikslinėmis grupėmis dirbama.<br>Organizacijos veiklos aritis / interesai *<br>Pasirinkite kelias parinktis<br>Pasirinkite kelias parinktis<br>Pasirinkite kolias papidomą veiklą, kuria užsima jūsų organizacija, tipo aprašą.<br>Kitos veiklos aritys / interesai<br>Pasirinkite kolia papidomą veiklą, kuria užsima jūsų organizacija (ši tiskiedžiamojo sąrašo).<br>Organizacijos sveitainė<br>Pavadinimas negali būti ligeanis kaip 128 aimboliai.<br>Jundycitis viga auso organizacijas veitainės pavadinimą ir admag.                                                                                                    |                                                                                                    |
| Trumpal aprašykite savo organizacija, apibūdinkite, kokio tipo veikla ji užsiima, į ką veikla yra orientuota ir su kokiomis tiksiinėmis grupėmis dirbama.<br>Pasirinkite kellas parinktis Pasirinkite kellas parinktis Pasirinkite kellas parinktis Pasirinkite kellas parinktis Pasirinkite kellas parinktis Pasirinkite kellas parinktis URL Statuoritis vietaus veikla, kura užsima jūsų organizacija (ši läskeldžiamojo sąralo). Drganizacijos svetainė Pavadinimas negal būdi liganini kaip 128 simboliai.                                                                                                    |                                                                                                    |
| Trumpai aprašykite savo organizacija, apibūdinkite, kokio tipo veikla ji užsiima, į ką veikla yra orientuota ir su kokiomis tikslinėmis grupėmis dirbama.<br>Organizacijos veiklos aritis / interesai *<br>Pasirinkito kelias parinktis<br>Pasirinkito kelias parinktis<br>Pasirinkito kelias parinktis<br>Pasirinkito kelikos sritys / interesai<br>Pasirinkito selikos sritys / interesai<br>Pasirinkito selikos sritys / interesai<br>Pasirinkito selikos sritys / interesai<br>Pasirinkito selikos sritys / interesai<br>URL                                                                                                    |                                                                                                    |
| Trumpal aprašykite savo organizacija, apibūdinkite, kokio tipo veikla ji užslima, į ką veikla yra orientuota ir su kokiomis tikslinėmis grupėmis dirbama.<br>Pasirinkite kellas parinktis<br>Pasirinkite kellas parinktis<br>P                                                                                                    |                                                                                                    |
| Trumpal aprašykite savo organizacija, apibūdinkite, kokio tipo veikla ji užslima, į ką veikla yra orientuota ir su kokiomis tikslinėmis grupėmis dirbama.<br>Organizacijos veiklos sritis / interesai *<br>Pasirinkito keilas parinkitis<br>Pasirinkito keilas parinkitis<br>Pasirikito seiklos sritys / interesai<br>rahykito sei kokių papildomų veikla, kuria užslima jūsų organizacija (ši ilskiedžiamojo sąrašo).<br>Organizacijos sevelanio<br>Pavadinimas negali būli ligenia kaip 128 aimboliai.                                                                                                    |                                                                                                    |
| Trumpal aprašykite savo organizacija, apibūdinkite, kokio tipo veikla ji užslima, į ką veikla yra orientuota ir su kokiomis tikslinėmis grupėmis dirbama.<br>Organizacijos veiklos sritis / interesai *<br>Pasirinkite kelias parinktis<br>Pasirinkite kelias parinktis<br>Pasirinkite kelias par                                                                                              |                                                                                                    |
| Trumpai aprašykite savo organizacija, apibūdinkite, kokio tipo veikla ji užsiima, į ką veikla yra orientuota ir su kokiomis tiksiinėmis grupėmis dirbama. Organizacijos veiklos sritis / Interesai * Pasirinkite kellas parinktis Pasirinkite kellas parinktis Ritos veiklos sritys / Interesai Pasirinkite kellas parinktis Pasirinkite kellas parinktis Pasirinkite kellas parinktis URL Sato pavadinimas negal būli ligenis kaip 128 aimbolial. URL Sato pavadinimas negal būli ligenis kaip 128 aimbolial.                                                                                                    |                                                                                                    |
| Trumpal aprašykite savo organizacija, apibūdinkite, kokio tipo velkla ji užslima, į ką velkla yra orientuota ir su kokiomis tikslinėmis grupėmis dirbama. Organizacijos velklos sritis / interesai * Pasirinkite kelias parinktis Pasirinkite kelias parinktis Pasirinki kulta utslima jūsų organizacija, tipo apratą. Kitos velklos sritys / interesai Pasirinkite kelias parinktis Pasirinkite kelias parinktis Pasirinkite kelias p                                                                                                    |                                                                                                    |
| Trumpal aprašykite savo organizacija, apibūdinkite, kokio tipo veikla ji užslima, į ką veikla yra orientuota ir su kokiomis tikslinėmis grupėmis dirbama. Organizacijos veiklos artis / Interesai Pasirinkite kellas parinktis Pasirinkite kellas parinktis Pasirinkite kolia papidomą veiklo, kuria užslima jūsų organizacija (8 liskiedžiamojo sąrato). Organizacijos verbalnė Pavadinimas negal būli ligenis kaip 128 aimbolial. URL                                                                                                    |                                                                                                    |
| Trumpal aprašykite savo organizacija, apibūdinkite, kokio tipo veikla ji užsilma, į ką veikla yra orientuota ir su kokiomis tikslinėmis grupėmis dirbama. Organizacijos veiklos aritis / interesai * Pasirinkite kelias parinktis Pasirinkite kelias parinktis Pasirinki kolios aritys / interesai Pasirinki kolios aritys / interesai Pasirinki kalios aritys / interesai Pasirinki kolios aritys / interesai Pasirinki kolios aritys / interesai Pasirinki kolios aritys / interesai Pasirinki kolios aritys / interesai Pasirinki kolios aritys / interesai Pasirinki kolios aritys / interesai Pasirinki kolios aritys / interesai Pasirinki kolios aritys / interesai Pasirinki kolios aritys / interesai / interesai / interesai / interesai / interesai / interesai / i                                                                                                    |                                                                                                    |
| Trumpai aprašykite savo organizacija, apibūdinkite, kokio tipo veikla ji užsilma, į ką veikla yra orientuota ir su kokiomis tikslinėmis grupėmis dirbama. Organizacijos veiklos artits / interesai * Paslrinkite kelias parinktis Paslrinkite kelias parinktis Paslrinkite kelias paslrinkites Paslrinkite kelias paslrinkites Paslrinkite kelias paslrinkites Paslrinkites kelias paslrinkites Paslrinkites kelias paslrinkites Paslrink                                                                                                    |                                                                                                    |
| Tumpai aprašykite savo organizacija, apibūdinkite, koklo tipo veikla ji užsiima, į ką veikla yra orientuota ir su kokiomis tiksiinėmis grupėmis dirbama. Organizacijos veiklos sritis / interesai * Pasirinkito kelilas parinktis Pasirinkito kelilas parinktis Pasirinkito seiklos sritys / interesai Pasirinkito seiklos sritys / interesai / interesai / interesai / interesai / interesai / interesai / interesai / interesai / interesai / interesai / interesai / interesai / interesai / intere                                                                                                    |                                                                                                    |
| Irumpa aprasystite savo organizacijo, apibudiniste, koko tipo veika ji uzsiima, ji ką veikia yra onemuota ir su kokomis tiksiinėmis grupėmis dirbama.  Pasirinkte kelias parinktis Pasirinkte kelias parinktis Pasirinkte kelias parinktes Pasirinkte kelias parinktes Pasirinkte kelias parinktes Pasirinkte kelias parinktes Pasirinktes Pasirinktes                                                                                                    |                                                                                                    |
| Pasirinkite kelias parinktis Pasirinkite kelias parinktis Pasirinkite kelias parinktis Pasirinkite kelias patina jūsų organizacija, tipo aprašą. Kitos veiklos sritys / interesai Palytite kel kolių papildomų veiklą, kuria užaima jūsų organizacija (ši liskiedžiamojo agrašo). Organizacijos svetainė Pavadinimas negali būdi ligenin kaip 128 aimbolai. URL Salto pavadinimas negali būdi ligenin kaip 128 aimbolai.                                                                                                    |                                                                                                    |
| Paerinkik attihikama yekikok, kuria uksima jõsų organizacija, tipo apraką.<br>Kitos veiklos sritys / interesai<br>rahykito he kokių papildomą veiklą, kuria uksima jõsų organizacija (iš liškieldžiamojo sąrašo).<br>Organizacijos svetainė<br>Pavadinimas ULL<br>Salto pavadinimas negali būli ligenin kuip 128 simbolial.<br>ULL                                                                                                    | z, kokio tipo veikla ji užsiima, į ką veikla yra orientuota ir su kokiomis tiksiinėmis grupėmis dirbama.                                                                                                    |
| Kitos veiklos sritys / interesai  Kitos veiklos sritys / interesai  Kitos sritys / interesai  Kitos sritys / interesai  Ki                                                                                                    | a, kokio tipo veikla ji užslima, į ką veikla yra orientuota ir su kokiomis tikslinėmis grupėmis dirbama.                                                                                                    |
| rahýdrie bet kokią papildomą veiklą, kuria užalima jūsų organizacija (lė liskieidžiamojo sąrašo).  Poganizacijos svetainė Pavadinimas URL alto pavadinima negal būli ligenis kalp 128 aimbolai. Uurdyditis visą savo organizacijos svetainės pavadinimą ir adresą.                                                                                                    | a, kokio tipo veikla ji užsiima, į ką veikla yra orientuota ir su kokiomis tikslinėmis grupėmis dirbama.<br>o aprelą.                                                                                                    |
| rahýkle bet kokią papildomą veiklą, kuria užaima jūsų organizacija (8 lišskeidžiamojo sąrašo).<br>Organizacijos svetainė<br>Pavadinimas URL<br>                                                                                                    | a, kokio tipo veikla ji užsiima, į ką veikla yra orientuota ir su kokiomis tikslinėmis grupėmis dirbama.<br>o aprašą.                                                                                                    |
| Organizacijos svetalnė     URL       Pavadinimas     URL       Salto pavadinimas negal būli ligenis kaip 128 simboliai.     URL                                                                                                    | e, kokio tipo velkla ji užslima, į ką velkla yra orientuota ir su kokiomis tikslinėmis grupėmis dirbama.<br>o aprašą.                                                                                                    |
| Pavadinimas negal bóli ligenis kaji 128 aimbolal.<br>Uutodyklis visą savo organizacijos avstainės pavadinimą ir adresą.                                                                                                    | a, kokio tipo veikla ji užsiima, į ką veikla yra orientuota ir su kokiomis tikslinėmis grupėmis dirbama.<br>o aprašą.                                                                                                    |
| Pavadinimas UHL<br>Salto pavadinimas negal bóli ligeanis kajo 128 simbolial.<br>Vurdykita viaj savo organizacijos avetainės pavadrimų ir adresą.                                                                                                    | a, kokio tipo veikla ji užsiima, į ką veikla yra orientuota ir su kokiomis tikslinėmis grupėmis dirbama.<br>o apralą.<br>cija (ä išskiedžiamojo agratio).                                                                                                    |
| Salto pavadinimas negali būti ligesnis kajo 128 simbolai.<br>Nurodyklito visą savo organizacijos avetainės pavadinimą ir adresą.                                                                                                    | a, kokio tipo veikla ji užsiima, į ką veikla yra orientuota ir su kokiomis tikslinėmis grupėmis dirbama.<br>o aprelą.                                                                                                    |
| Salto pavadinimas negali būti ligennis kaip 128 simbolial.<br>Nurodyktis visą savo organizacijos svetalnės pavadinimą ir adresą.                                                                                                    | a, kokio tipo veikla ji užsiima, į ką veikla yra orientuota ir su kokiomis tikslinėmis grupėmis dirbama.                                                                                                    |
| Nurodykite visą savo organizacijos svetalnės pavadinimą ir adresą.                                                                                                    | e, kokio tipo velkla ji užslima, į ką velkla yra orientuota ir su kokiomis tikslinėmis grupėmis dirbama.<br>o aprašą.<br>cija (iš liskkiedžiamojo sąrašo).                                                                                                    |
|                                                                                                    | e, kokio tipo veikla ji užsiima, į ką veikla yra orientuota ir su kokiomis tikslinėmis grupėmis dirbama. o aprašą. oja (8 itakiedzītamojo agratio). URL                                                                                                    |
|                                                                                                    | a, kokio tipo veikla ji užsiima, į ką veikla yra orientuota ir su kokiomis tikslinėmis grupėmis dirbama.<br>III                                                                                                    |
| Įrašyti Peržiūrėti                                                                                                    | e, kokio tipo veikla ji užsiima, į ką veikla yra orientuota ir su kokiomis tikslinėmis grupėmis dirbama. o aprašą. oja (6 išskeidžamojo sąvašo). URL                                                                                                    |
|                                                                                                    | a, kokio tipo veikla ji užsiima, į ką veikla yra orientuota ir su kokiomis tikslinėmis grupėmis dirbama.  a, kokio tipo veikla ji užslima, į ką veikla yra orientuota ir su kokiomis tikslinėmis grupėmis dirbama.  a, kokio tipo veikla ji užslima, į ką veikla yra orientuota ir su kokiomis tikslinėmis grupėmis dirbama.  a, kokio tipo veikla ji užslima, į ką veikla yra orientuota ir su kokiomis tikslinėmis grupėmis dirbama.  a, kokio tipo veikla ji užslima, į ką veikla yra orientuota ir su kokiomis tikslinėmis grupėmis dirbama.  a, kokio tipo veikla ji užslima, į ką veikla yra orientuota ir su kokiomis tikslinėmis grupėmis dirbama.  a, kokio tipo veikla ji užslima, į ką veikla yra orientuota ir su kokiomis tikslinėmis grupėmis dirbama.  a, kokio tipo veikla ji užslima, į ką veikla yra orientuota ir su kokiomis tikslinėmis grupėmis dirbama.  a, kokio tipo veikla ji užslima, į ką veikla yra orientuota ir su kokiomis tikslinėmis grupėmis dirbama.  a, kokio tipo veikla ji užslima, į ką veikla yra orientuota ir su kokiomis tikslinėmis grupėmis dirbama.  a, kokio tipo veikla ji užslima, į ką veikla yra orientuota ir su kokiomis tikslinėmis grupėmis dirbama.  a, kokio tipo veikla ji užslima, į ką veikla yra orientuota ir su kokiomis tikslinėmis grupėmis dirbama.  a, kokio tipo veikla ji užslima, į ką veikla yra orientuota ir su kokiomis tikslinėmis grupėmis dirbama. |

Pavadinimas

Saito pavadinimas negali būti ilge Nurodykite visą savo organizacijos

Įrašyti Peržiūrėti

Baigę pildyti organizacijos anketą paspauskite mygtuką **Įrašyti** ir Jūsų organizacija taps matoma kitiems partnerių ieškotojams.

**Svarbu!** Partnerių paieškos priemone, kaip ir kitomis "Epale" funkcijomis, gali naudotis tik prisiregistravę ir prisijungę vartotojai!

# TIKSLIAI ŽINOTE Kokio partnerio ieškote?

Aiškiai žinote, iš kokios šalies, organizacijos, suaugusiųjų mokymo sektoriaus partnerio norėtumėte?

#### Pasirinkite skydelį Pridėkite savo užklausą dėl partnerio.

|                                                                                                    |                                                                                      |                                                                           |             |                                                   |                                                          |                                                 |          |                          | A PARTNERIŲ PAIEŠKA                                             |
|----------------------------------------------------------------------------------------------------|--------------------------------------------------------------------------------------|---------------------------------------------------------------------------|-------------|---------------------------------------------------|----------------------------------------------------------|-------------------------------------------------|----------|--------------------------|-----------------------------------------------------------------|
| Partnerių užklaus                                                                                                    | os                                                                                   |                                                                           |             |                                                   |                                                          |                                                 |          |                          | 1 APIE "EPALE" PARTNERIŲ PAIEŠK                                 |
| Čia ieškokite organizacijų ir<br>finansuojamiems projektam                                                                                                    | asmenų, norinčių<br>3.                                                               | aptarti idėjas, p                                                         | asidalyti g | erosios praktik                                   | kos pavyzdžia                                            | is ir rasti pai                                 | tnerių   | -                        | ŽR. ORGANIZACIJAS                                               |
| Rodoma 1 - 10 iš 121<br>Ieškoti organizacijų, kurios                                                                                                    | ieško partnerių                                                                      | , mano šalyje                                                             | leškoti o   | rganizacijų pa                                    | ıgal šalį                                                |                                                 |          |                          | Norite aptarti savo idėjas su kitais<br>privačioje erdvėje?     |
| - Bet kuris (-i) -                                                                                                    |                                                                                      | \$                                                                        | - Bet ku    | ris (-i) -                                        |                                                          |                                                 | \$       |                          | Prašykite bendradarbiavimo                                      |
| Veiklos tipas                                                                                                    |                                                                                      | Organizacijos                                                             | tipas       |                                                   |                                                          |                                                 |          |                          | erdvės                                                          |
| - Bet kuris (-i) -                                                                                                    | \$                                                                                   | - Bet kuris (-i)                                                          | -           |                                                   |                                                          | +                                               |          |                          |                                                                 |
| Raktažodžiai                                                                                                    | Requ                                                                                 | ests valid from                                                           |             |                                                   |                                                          |                                                 |          |                          |                                                                 |
|                                                                                                    | 06/0                                                                                 | 9/2018                                                                    |             | Dritaikuti                                        | Atkurti                                                  |                                                 |          | - 1 F                    | aukite                                                          |
|                                                                                                    | Pvz., 06                                                                             | 6/09/2018                                                                 |             | Pittaikyti                                        | , and a                                                  |                                                 |          |                          |                                                                 |
| Looking for partners<br>Glasgow.<br>Paskelbė: Migle Serelyte                                                                                                    | Pvz., 06                                                                             | KA102 and                                                                 | I KA116     | projects i                                        | n Belfast                                                | and<br>imo data: 01/                            | -'<br>De | <b>1</b> +               | Pridėkite savo organiza                                         |
| Looking for partners<br>Glasgow.<br>Paskalbé: Migle Serelyte<br>Let's collaborate togetgher<br>profile of our participants an                                                      | Pvz., 00<br>s to manage                                                              | KA102 and<br>mobity experier<br>with the right lo                         | I KA116     | re very passion                                   | n Belfast<br>Paskeit<br>nate about ur<br>t as well as in | and<br>imo data: 01/<br>derstanding<br>Glasgow. | De<br>t  | <b>₽</b> +<br><b>₽</b> + | Pridėkite savo organiza<br>Pridėkite savo užklausą<br>partnerio |
| Looking for partner<br>Glasgow.<br>Paskelbi: Migle Senalyte<br>Let's collaborate togetgher<br>profile of our participants an<br>Briefly, Intern Europe is an o<br>Rodyti draugilau | Pvz., 00<br>Pvz., 00<br>o create fulfilling<br>d matching them<br>rganization that o | MO9/2018<br>KA102 and<br>mobily experier<br>with the right lo<br>rganizes | I KA116     | projects i<br>re very passion<br>anies in Belfast | n Belfast<br>Paskeit<br>nate about ur<br>t as well as in | and<br>imo data: 01/<br>derstanding<br>Glasgow. | De<br>t  | <b>1</b> +<br><b>1</b> + | Pridėkite savo organiza<br>Pridėkite savo užklausą<br>partnerio |

Pildydami užklausos formą būkite konkretūs, užpildykite visus jos laukus – aiškiai apibrėžkite savo poreikius, nurodykite, kokio partnerio įnašo į jūsų bendradarbiavimą tikitės, pažymėkite pageidaujamą bendradarbiavimo kalbą.

Žinokite, kad patys galite būti idealiu kito asmens / organizacijos projekto partneriu. Pasinaudodami partnerių paieškos įrankiais padėkite jus rasti, pasistenkite tapti matomais kitiems partnerių ieškantiems asmenims / organizacijoms.

## JEI TIKSLIAI **NEŽINOTE** – Pateikite užklausą dėl partnerių paieškos

"Epale" partnerių paieška padeda skleisti žinią – nesvarbu, ar norite pasidalyti gerosios patirties pavyzdžiu su kolegomis, pradėti projektą ar tiesiog norite pristatyti puikią idėją!

Sukurkite partnerio užklausą, kad užmegztumėte ryšius su Europos suaugusiųjų mokymosi bendruomene, pakviesdami kitus su jumis susisiekti ir įsitraukti į veiklą. Pasirinkite dešinėje esantį skydelį PARTNERIŲ PAIEŠKA.

|                                                                                                    |                                                                          |                                                                              |                             | A PARTNERIŲ PAIEŠKA                      |
|----------------------------------------------------------------------------------------------------|--------------------------------------------------------------------------|------------------------------------------------------------------------------|-----------------------------|------------------------------------------|
| Partnerių užklauso<br>Čia ieškokite organizacijų ir a<br>finansuojamiems projektams                                    | IS<br>Ismenų, norinčių aptarti idėjas, pas                               | sidalyti gerosios praktikos pavyzdžia                                        | is ir rasti partnerių       | APIE "EPALE" PARTNER                     |
| Rodoma 1 - 10 iš 121                                                                                                   |                                                                          |                                                                              |                             |                                          |
| leškoti organizacijų, kurios                                                                                           | ieško partnerių, mano šalyje le                                          | eškoti organizacijų pagal šalį                                               |                             | privačioje erdvėje?                      |
| - Bet kuris (-i) -                                                                                                    |                                                                          | - Bet kuris (-i) -                                                           | \$                          | Prašykite bendradarbiavimo               |
| Veiklos tipas                                                                                                    | Organizacijos ti                                                         | pas                                                                          |                             | erdvés                                   |
| - Bet kuris (-i) -                                                                                                    | + Bet kuris (-i) -                                                       |                                                                              | \$                          |                                          |
| Raktažodžiai                                                                                                    | Requests valid from                                                      |                                                                              |                             |                                          |
|                                                                                                    | 06/09/2018<br>Pvz., 06/09/2018                                           | Pritaikyti Atkurti                                                           |                             | Įsitraukite                              |
| Looking for partners                                                                                                   | to manage KA102 and H                                                    | KA116 projects in Belfast                                                    | and - -                     | 1+ Pridėkite savo organizaciją           |
| Glasgow.<br>Paskelbė: Migle Serelyte                                                                                   |                                                                          | Paskeit                                                                      | oimo data: 01/08/2018       | Pridėkite savo užklausą dėl<br>partnerio |
|                                                                                                    | create fulfilling mobity experience<br>matching them with the right loca | es! We are very passionate about ur<br>al companies in Belfast as well as in | derstanding the<br>Glasgow. |                                          |
| Let's collaborate togetgher to<br>profile of our participants and                                                      |                                                                          |                                                                              |                             |                                          |
| Let's collaborate togetgher to<br>profile of our participants and<br>Briefly, Intern Europe is an or                   | ganization that organizes                                                |                                                                              |                             |                                          |
| Let's collaborate togetgher to<br>profile of our participants and<br>Briefly, Intern Europe is an on<br>Rodyti daugiau | ganization that organizes                                                |                                                                              |                             |                                          |

Užpildę visus laukelius ir iš išskleidžiamojo sąrašo pasirinkę jums tinkamas sritis, spustelkite mygtuką **Pritaikyti**.

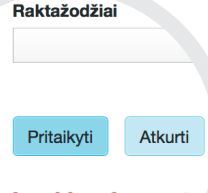

Pagal jūsų užklausą atsiras partnerių paieškos rezultatai, iš kurių išsirinksite jums tinkamiausią idėjoms aptarti, o gal net projektams rengti.

Taip pat "Epale" platformoje galima sukurti uždarą partnerių bendravimo grupę, kurioje galėsite ne tik aptarti idėjas, bet ir pasidalyti gerosios praktikos pavyzdžiais bei dokumentais.

Looking for partn projects in Belf Paskelbė: Migle Serel

Užrašams

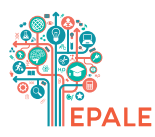

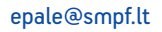

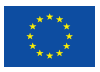

Bendrai finansuojama pagal Europos Sąjungos programą "Erasmus+"

https://ec.europa.eu/epale/lt

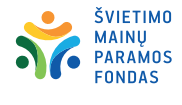

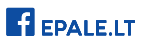